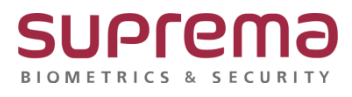

# BioStar2 이중인증 설정 방법

SUPREMA / 기술지원팀

COPYRIGHT@SUPREMA. ALL RIGHTS RESERVED

# [필수조건]

- BioStar2 프로그램 설치, 장치, 출입문, 출입그룹 설정이 필요함 BioStar2 프로그램 설치 및 설정 문의는 슈프리마 기술지원팀 1522-4507 내선2번으로 문의

## [내용]

- 이중인증 출입기능 설정
- 해당 기능을 설정하면 관리자+방문자 인증하거나 방문자+관리자 인증해야 출입이 가능함

## [절차]

#### 1. 출입문에서 이중인증 관련 설정

☞ BioStar2 로그인» 출입문» 등록된 출입문 정보 클릭» 옵션 항목에서 이중 인증 관련 설정

#### » 우측하단의 확인 버튼 클릭

| 옵션                            |                                              |                              |        |  |
|-------------------------------|----------------------------------------------|------------------------------|--------|--|
| 출입문 열림<br>• 열립 시간             | 3 sec                                        |                              |        |  |
| 이중 인증                         |                                              |                              |        |  |
| * 장치                          | 입실 장치만 🔹                                     | • 스케줄                        | Always |  |
| <ul> <li>관리자 인증 순서</li> </ul> | - 미지막: · · · · · · · · · · · · · · · · · · · | <ul> <li>인증 대기 시간</li> </ul> | 15 sec |  |
| <ul> <li>인증 그룹</li> </ul>     |                                              |                              |        |  |
|                               |                                              |                              |        |  |
| 안티테일게이팅                       |                                              |                              |        |  |
| <ul> <li>센서</li> </ul>        | <u>थ</u> ि<br>•                              |                              |        |  |
| 안티테일게이팅<br>• 센서               | ି <u>ଅଳି</u> ହ                               | )                            |        |  |

· 장치: 사용 안 함 또는 입실 장치, 퇴실 장치 중 이중 인증으로 사용할 장치를 선택

- 관리자 인증 순서: 사용 안 함 또는 마지막 선택
- · 인증 그룹: 선택한 출입그룹이 관리자 그룹으로 설정됨
- · 스케줄: 설정된 스케줄(시간)에 따라 이중 인증이 동작

스케줄(시간) 외 시간은 이중 인증 기능이 동작 안 함

· 인증 대기 시간: 관리자 또는 방문자 인증 후 다음 인증까지 대기 시간

COPYRIGHT@SUPREMA. ALL RIGHTS RESERVED

### 2. 이중 인증 후 발생된 로그 확인은 모니터링» 실시간 로그 또는 이벤트 로그에서 확인 가능

| ⊙ 실시간 로그<br>▼ 페티저장  |     |           |                           |        |   |                |  |  |  |  |  |
|---------------------|-----|-----------|---------------------------|--------|---|----------------|--|--|--|--|--|
| 날짜                  |     |           |                           |        |   |                |  |  |  |  |  |
| 2021/10/28 20:40:08 | 출입문 | 540085624 | BioStation L2 540085624 ( |        | 1 | 출입문 장금         |  |  |  |  |  |
| 2021/10/28 20:40:05 | 출입문 | 540085624 | BioStation L2 540085624 ( |        | 4 | 출입문 개방         |  |  |  |  |  |
| 2021/10/28 20:40:05 |     | 540085624 | BioStation L2 540085624 ( | 2(방문자) | 1 | :1 인증 성공 (카드)  |  |  |  |  |  |
| 2021/10/28 20:40:05 |     | 540085624 | BioStation L2 540085624 ( |        | 0 | 미중 인증 성공       |  |  |  |  |  |
| 2021/10/28 20:40:02 |     | 540085624 | BioStation L2 540085624 ( | 1(관리자) | 1 | :1 인증 성공 (카드)  |  |  |  |  |  |
| 2021/10/28 20:40:00 | 출입문 | 540085624 | BioStation L2 540085624 ( |        | 2 | 출입문 잠금         |  |  |  |  |  |
| 2021/10/28 20:39:57 | 출입문 | 540085624 | BioStation L2 540085624 ( |        | 1 | 출입문 개방         |  |  |  |  |  |
| 2021/10/28 20:39:57 |     | 540085624 | BioStation L2 540085624 ( | 1(관리자) | 1 | I:1 인증 성공 (카드) |  |  |  |  |  |
| 2021/10/28 20:39:57 |     | 540085624 | BioStation L2 540085624 ( |        | 0 | 미중 인증 성공       |  |  |  |  |  |
| 2021/10/28 20:39:54 |     | 540085624 | BioStation L2 540085624 ( | 2(방문자) | 1 | :1 인증 성공 (카드)  |  |  |  |  |  |

## ※ 상기 절차 수행 후 문제가 해결되지 않는다면, 슈프리마 고객센터 1522-4507(ARS 2번)로

연락을 해주시기 바랍니다.

COPYRIGHT@SUPREMA. ALL RIGHTS RESERVED